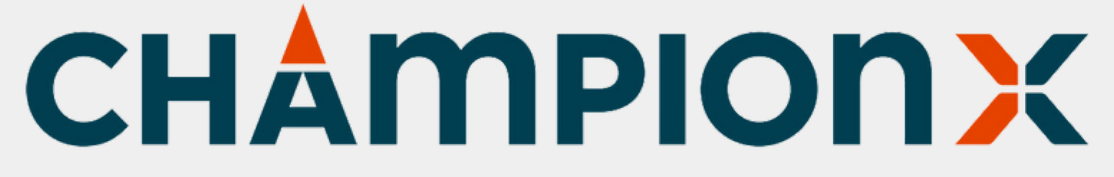

### How To Order Gift Certificates

**ChampionX Company Store** 

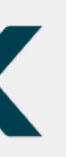

### CHAMPIONX

Select Your Group

### Welcome to the Online Store

Please select the ChampionX Orders Group

## Navigate to online store

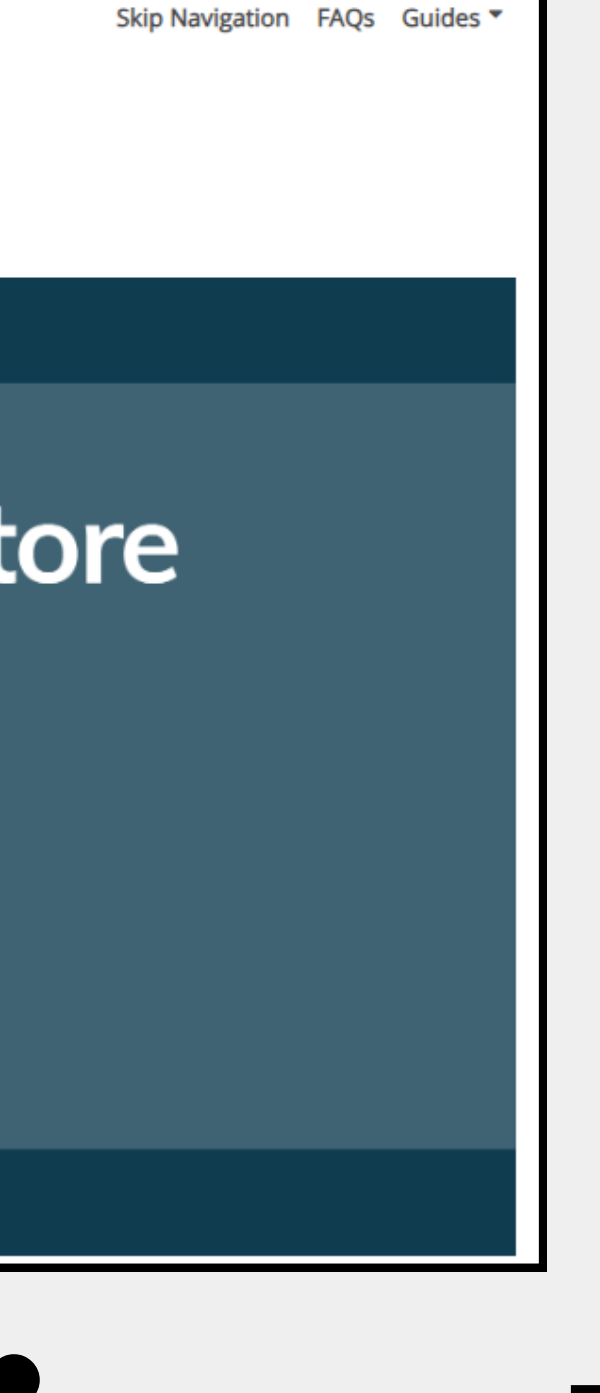

# Sign into ChampionX Orders group using your company email address

Sign in

Group

ChampionX Orders

E-mail

Continue

### CHAMPIONX

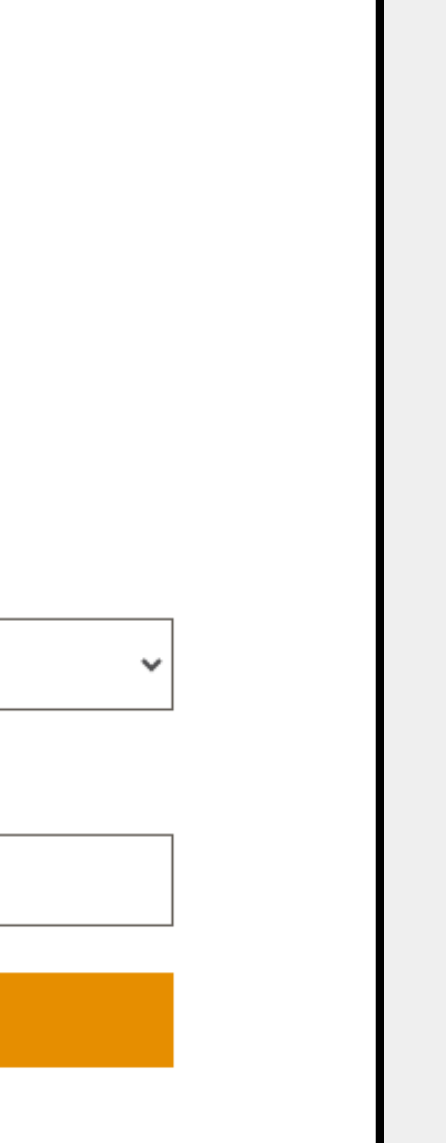

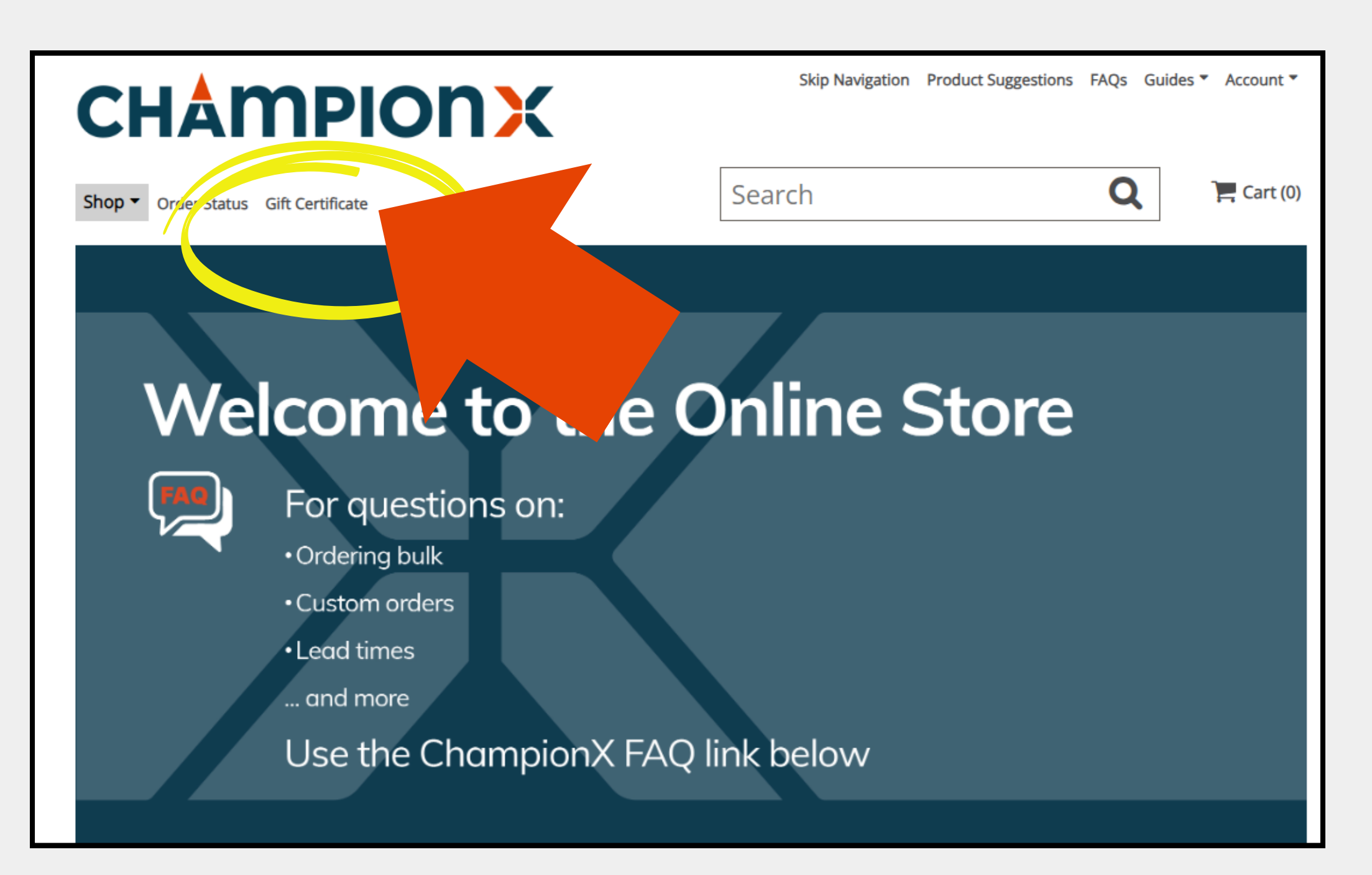

### Once logged in, navigate to the Gift Certificate section

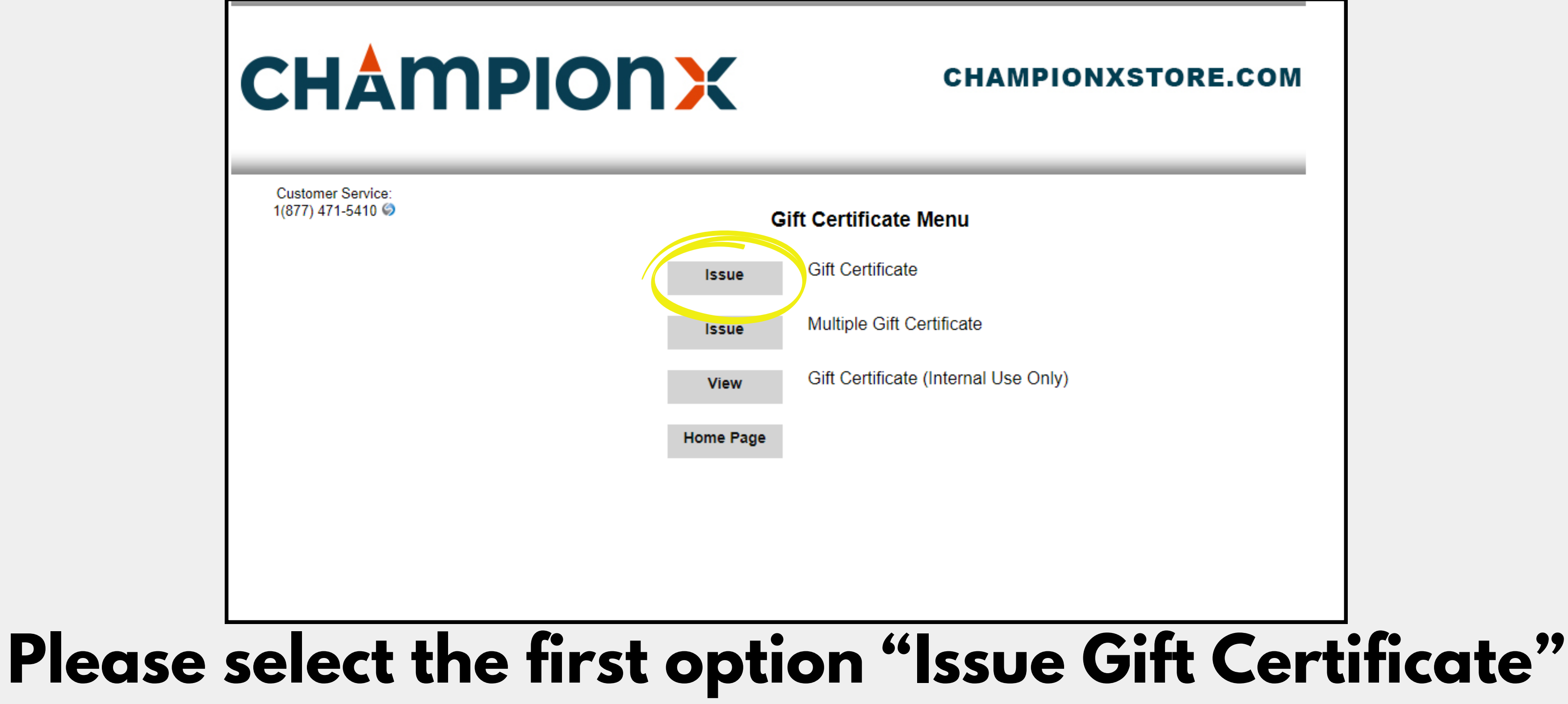

### **CHAMPIONX**

Customer Service: 1(877) 471-5410 🥥

Select a Method to send your Gift Certificate

Automatically send an email.

OPrint on your computer from the next page (proof shown) Olssue on your own form. We provide the number on the next page

### Issue Gift Certificate

| From: (40 characters max)      |                                                            |
|--------------------------------|------------------------------------------------------------|
| To:(40 characters max)         |                                                            |
| Gift Certificate Value:        | Enter t                                                    |
| Recipient's Email Address      | :                                                          |
| BCC:(Optional)                 | max 80 characters separated by semicolon (;) for two or m  |
| Email's message:<br>(Optional) | Optional - max length 500 characters. Including and enter. |
|                                |                                                            |
|                                |                                                            |
|                                |                                                            |
|                                |                                                            |
|                                |                                                            |
|                                | Total Characters: 0                                        |
|                                |                                                            |
|                                | Continue                                                   |
|                                | Continue                                                   |

### There are 3 options. This shows the first option, to send an email directly to your recipient

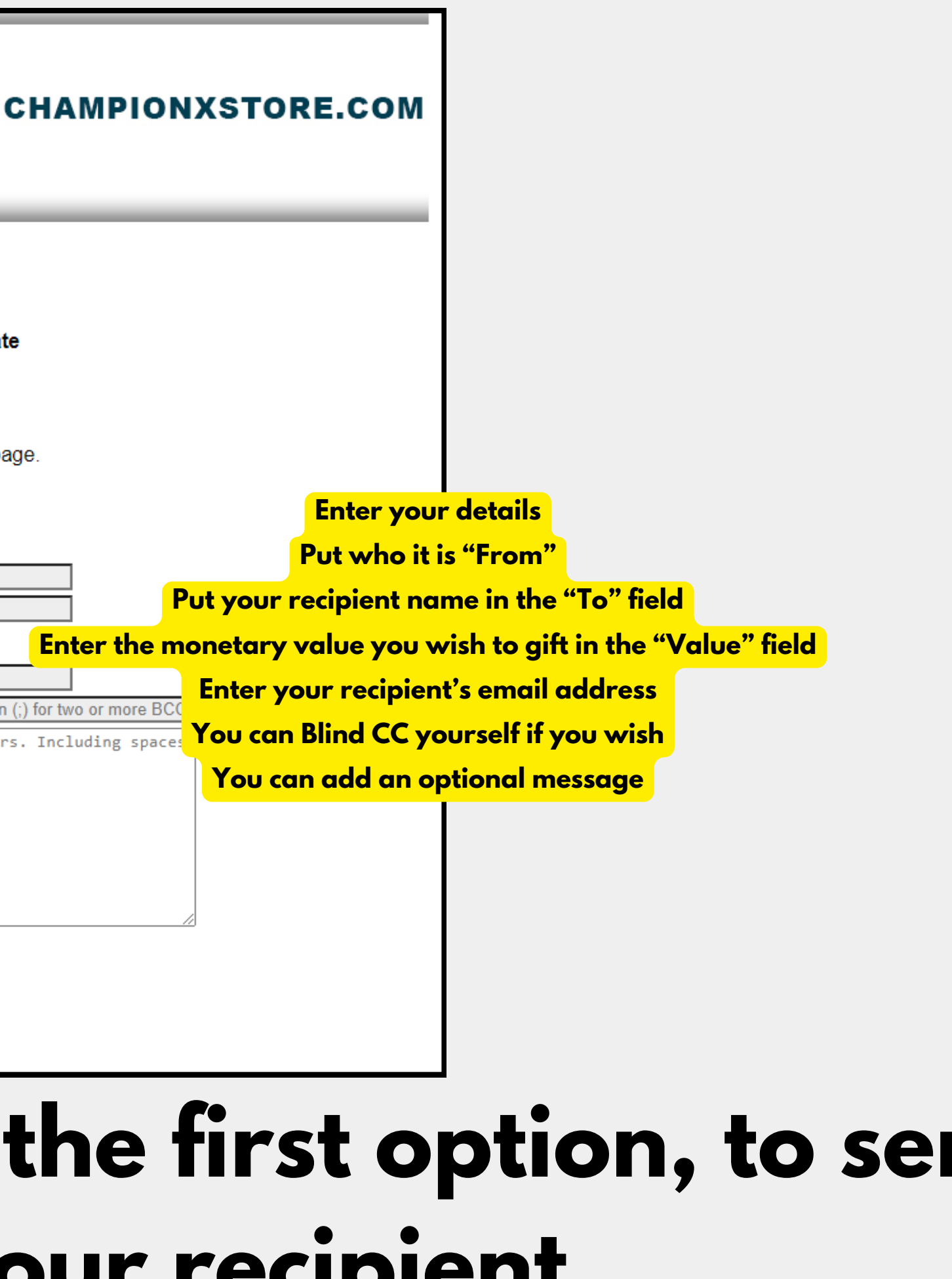

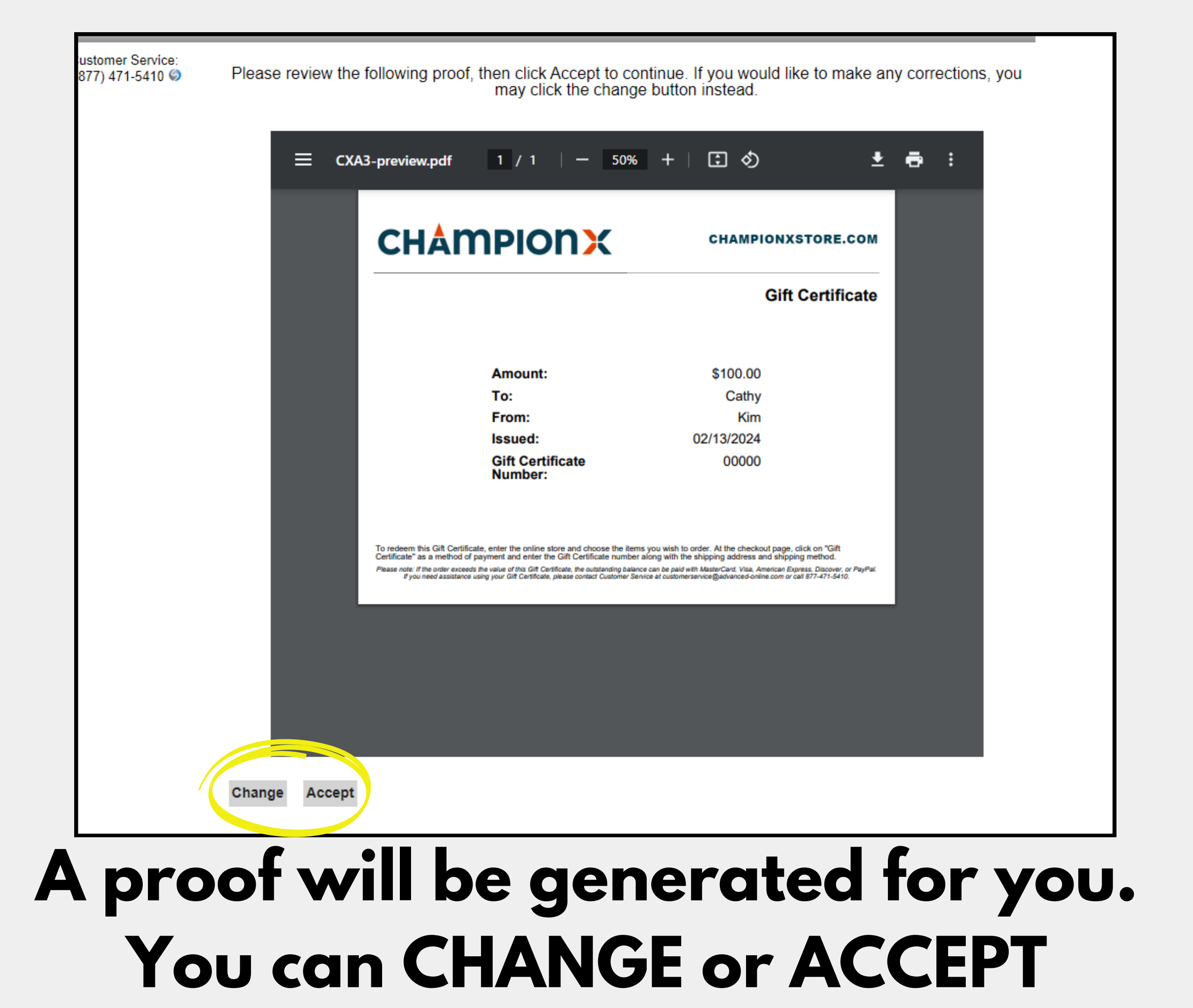

### **CHAMPIONX**

| С | Н | A | Μ | Ρ |
|---|---|---|---|---|
| - |   | - |   |   |

IONXSTORE.COM

| Customer Service: | Gi                             | ift Certificate Summary: |
|-------------------|--------------------------------|--------------------------|
| 1(877) 471-5410 🦃 | from                           | to                       |
| -                 | Kim                            | Cathy                    |
|                   | Total cost \$:                 |                          |
|                   |                                | Billing Information      |
|                   | Email Address:                 |                          |
|                   | Telephone:                     |                          |
|                   | c                              | credit Card Information  |
|                   | Card holders name *            |                          |
|                   | Street address 1 *             |                          |
|                   | Street address 2:              |                          |
|                   | Country *                      | United States 🗸          |
|                   | City:                          |                          |
|                   | State/Province *               | Select State             |
|                   | Zip code                       |                          |
|                   | Please complete to continue    |                          |
|                   | SOIJ<br>Click for another code |                          |
|                   | Pay With Cre                   | dit Card Orse VISA       |
|                   | F                              | ay With PayPal           |

# amount 100 100 After Accepting, you will be directed to Checkout with either Credit Card or with Paypal

| CHA                                    | mpionX                                                                                                    | СНА       |
|----------------------------------------|----------------------------------------------------------------------------------------------------|-----------|
| Customer Service:<br>1(877) 471-5410 🥥 |                                                                                                    |           |
|                                        | Select a Method to send your Gift Certificate                                                                                                    |           |
|                                        | <ul> <li>Automatically send an email.</li> <li>Print on your computer from the next page (proof shown)</li> <li>Issue on your own form. We provide the number on the next</li> </ul> | ext page. |
|                                        | Issue Gift Certificate                                                                                                    |           |
|                                        | From:(40 characters max)       Kim         To:(40 characters max)       Cathy         Gift Certificate Value:       100                                                              |           |
|                                        | Continue                                                                                                    |           |
|                                        | Home Page Menu                                                                                                    |           |
|                                        |                                                                                                    |           |
|                                        |                                                                                                    |           |

You can also Print your gift certificate directly from your computer and personally hand to your recipient. Like before, you will be asked to confirm your details with a proof and then directed to **Credit Card checkout.** 

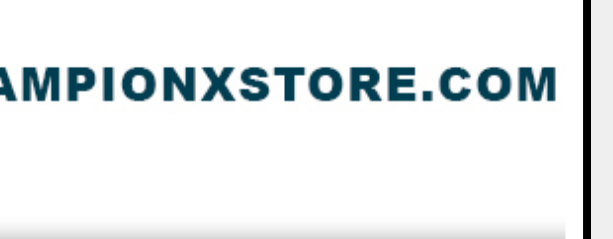

| Customer Service:<br>1(877) 471-5410 🥥 |                                                                                                    |                     |
|----------------------------------------|----------------------------------------------------------------------------------------------------|---------------------|
|                                        | Select a Method to send your Gift Certificat                                                                                                    | te                  |
|                                        | <ul> <li>Automatically send an email.</li> <li>Print on your computer from the next page (proof show</li> <li>Issue on your own form. We provide the number on the</li> </ul> | vn)<br>e next page. |
|                                        | Issue Gift Certificate                                                                                                    |                     |
|                                        | From: (40 characters max) To: (40 characters max) Gift Certificate Value:                                                                                                    |                     |
|                                        |                                                                                                    |                     |
|                                        | Continue                                                                                                    |                     |
|                                        | Home Page Menu                                                                                                    |                     |

The third option will only generate a gift certificate number, and while it will give you a proof to confirm details, it will not generate a certificate to download.

Like before, you will be asked to confirm your details with a proof and then directed to **Credit Card checkout.** 

### Please reach out to Customer Service if you have any issues

### 1(877) 471-5410 CustomerService@Advanced-Online.com